## Enabling Extended Time on STAR Tests

- 1. Go to Clever.com to log into Renaissance
- 2. Once in Renaissance click on Star Reading or Star Math and scroll down to "preferences"

|   | Sr Star Reading<br>For Grades 1-12 |
|---|------------------------------------|
|   | Manage Goals & Benchmarks          |
|   | Record Book                        |
|   | Data Insights                      |
|   | Reports                            |
|   | Growth Expectation                 |
|   | Historical Extract                 |
|   | Deactivate Star Tests              |
| K | Preferences                        |
|   | Resources                          |

3. Scroll down to Extended Question Time Limits under Individual Student Preferences.

| Individual Student Preferences   |                                                                                                 |  |  |  |  |
|----------------------------------|-------------------------------------------------------------------------------------------------|--|--|--|--|
| Book Level Restrictions          | Define book-level range of book quizzes students can take                                       |  |  |  |  |
| Estimated Instructional Levels   | Set students' estimated Instructional Reading Level and Math Instructional Level for Star tests |  |  |  |  |
| Extended Question Time<br>Limits | Set to extend students' time limit for answering questions in reading and math Star tests       |  |  |  |  |

4. Select your name under classes and under students select "Select All" a list of all your students should come up.

## **Extended Question Time Limits**

Set to extend students' time limit for answering questions in reading and math Star tests

| Schools               | Classes        |                       | Students                    |   |
|-----------------------|----------------|-----------------------|-----------------------------|---|
| The Cottonwood School | Avila Elisa 83 | 83182550 👻            | (+24 others)                | • |
| Save Changes Set All  | Undo Chang     | es                    |                             |   |
| Student               | ▲ Settir       | g                     |                             |   |
|                       | 🗹 Ex           | tend question time li | mit for Star Early Literacy |   |
| Amiliania             | 🗹 Ex           | tend question time li | mit for Star Math           |   |
|                       | 🗹 Ex           | tend question time li | mit for Star Reading        |   |
|                       | 🗹 Ex           | tend question time li | mit for Star Early Literacy |   |
|                       | 🗹 Ex           | tend question time li | mit for Star Math           |   |
|                       | 🗹 Ex           | tend question time li | mit for Star Reading        |   |
|                       | □ Ex           | tend question time li | mit for Star Early Literacy |   |
|                       | 🗆 Ex           | tend question time li | mit for Star Math           |   |
|                       | 🗆 Ex           | tend question time li | mit for Star Reading        |   |

5. If you see any students with blank check mark boxes, hit the "set all" button at the top to add extended time to all students. Then

## hit "apply to all".

| chools                | Classes                                    | Students                  |      |  |  |
|-----------------------|--------------------------------------------|---------------------------|------|--|--|
| The Cottonwood School | Avila Elisa 8383182550                     | - Avila, Liam (+24 others | s) - |  |  |
| Save Changes          | Set All Undo Changes                       |                           |      |  |  |
| Student               | Z Extend question time limit for Star Ea   | arly Literacy             |      |  |  |
|                       | Z Extend question time limit for Star Math |                           |      |  |  |
| Avila, Liam           | Extend question time limit for Star Re     | eading                    |      |  |  |

- 6. Once you have done that, all of your students will have extended time on the STAR test.
- 7. If you have any questions, please feel free to email testing@cottonwoodk12.org